## 臺北市教育網路中心無線網路 802.1x 認證設定說明 (手機版)

- 1. SSID 請選 eduroam。
- 2. 輸入之帳號後面建議加上『@tp.edu.tw』,如 xxxxx@tp.edu.tw,因 802.1x 認證只有 在第一次使用時須設定,以後系統會自動登入。雖然帳號後可不加 @tp.edu.tw,在 台北市亦可正常登入,為必免到臺北市以外,如其它縣市或大學,無法漫遊登入的問 題,建議帳號後面要加上『@tp.edu.tw』。
- Android 系統手機,可直接設定使用,不須依下列步驟設定。但如版本為 8.x 或之後 的版本,在選取名稱為『eduroam』之 SSID 時,會出現以下畫面:

|    | 💎 📉 98% 📋 2:03         | 8 |
|----|------------------------|---|
| F. |                        |   |
|    | eduroam                |   |
|    | EAP 方法                 |   |
|    | PEAP *                 |   |
|    | 階段2驗證                  |   |
|    | GTC 2.                 |   |
|    | CA 憑證                  |   |
|    | 不進行驗證 3. ▼             |   |
|    | 你未指定任何憑證,因此無法為你設定私人連線。 |   |
|    | 身分                     |   |
|    | i@tp.edu.tw            |   |
| Y  | 匿名身分                   |   |
|    | 密碼                     |   |
| -  | 取消 儲存                  |   |
| -  | totoourEC A            |   |
|    |                        |   |

請依照下列說明設定 1.EAP 方法:選『PEAP』或『TTLS』 2.階段 2 驗證:選『GTC』 3.CA 憑證:選『不進行驗證』

## iPhone 手機步驟如下:

4. 選取名稱為『eduroam』之 SSID

| ■■ 台湾大哥大 🗢 | 09:11 |                 |
|------------|-------|-----------------|
| く設定        | Wi-Fi |                 |
|            |       |                 |
| Wi-Fi      |       |                 |
| ✓ tpedu    |       | <b>▲ 奈 (j</b> ) |
| 選擇網路…      |       |                 |
| eduroam    |       | <b>₽ ?</b> (i)  |
| James      |       | <b>▲</b>        |
| LAZY       |       | <b>₽ ?</b> (i)  |
| SLHS.      |       | <b>≈</b> (i)    |

5. 輸入帳號及密碼,再選「加入」。

| •■ 台湾大哥大 🗢 | 09:12          | @ 🔊 🌒 🕷 80% 🔳 ' |
|------------|----------------|-----------------|
|            | 輸入「eduroam」的密碼 |                 |
| 取消         | 輸入密碼           | 3.<br>加入        |
|            |                |                 |
| 使用者名稱      | @tp.edu.tw     |                 |
| 密碼 ●●●●●   | 2.             |                 |
|            |                |                 |
| 模式         |                | 自動 >            |
|            |                |                 |
|            |                |                 |
|            |                |                 |

6. 出現「憑證」畫面,點選『信任』。

| •11 台湾大哥大 4G                                                      | 09:13    | <b>@</b> <i>√</i> <b>∅ ¥</b> 80% ■) <sup>1</sup> |  |  |  |  |  |
|-------------------------------------------------------------------|----------|--------------------------------------------------|--|--|--|--|--|
| 取消                                                                | 憑證       | 信任                                               |  |  |  |  |  |
|                                                                   |          |                                                  |  |  |  |  |  |
| Taipei EDU Network Center<br>簽發人: Taipei Education Network Center |          |                                                  |  |  |  |  |  |
| <b>不受信任</b><br>到期日 2023/6/22                                      | 21:49:35 |                                                  |  |  |  |  |  |
| 更多詳細資訊                                                            |          | >                                                |  |  |  |  |  |

7. 「eduroam」出現勾勾表示已連線成功。

| ╻║台湾大哥大 🗢 | 09:38 | ⊕ ≠ ♥ \$ 78% ■) |
|-----------|-------|-----------------|
| く設定       | Wi-Fi |                 |
|           |       |                 |
| Wi-Fi     |       |                 |
| 🗸 eduroam |       | <b>₽</b> 중 (j)  |
| 選擇網路…     |       |                 |
| CharlesHM |       | <b>₽</b>        |
| ChinNote  |       | ∎ © (ì)         |